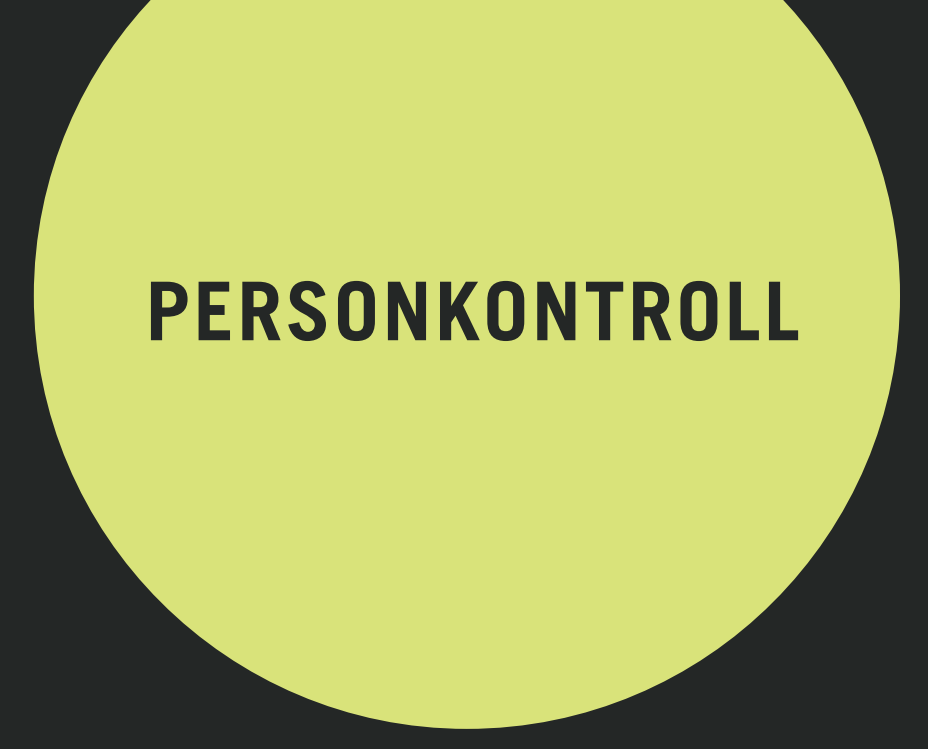

# KOM IGÅNG personkontroll.se/newsline

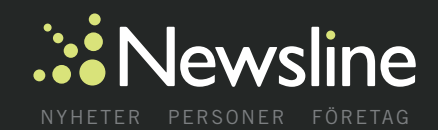

# KOM IGÅNG

Välkommen till Newsline Personkontroll. Så här enkelt kommer du igång med att använda tjänsten.

| Logga in               |                  |
|------------------------|------------------|
| Användarnamn (E-post): | kund@newsline.se |
| Looonora               | Logga in         |

Logga in på sidan www.personkontroll.se/newsline med de användaruppgifter som har mailats till dig från info@personkontroll.se. Klicka på "Logga in".

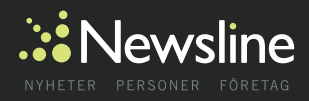

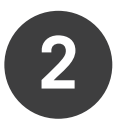

#### Mitt konto

Här väljer du samma nummer som finns på ditt USB-minne som du stoppar in i din dator, numret måste match:

PKV:1132 PKV:1133 PKV:1134 PKV:1135

När du har loggat in, kommer du direkt till fliken "Mitt konto". Här väljer du samma PKV-kod som står på det USB-minne du stoppar in i datorn. OBS! Du behöver matcha dessa nummer annars går det inte att få fram någon rapport. PKV:1131 står för PersonKontrollVecka 11 (år) 31 (vecka).

| Sök person          |                 |                          |  |  |
|---------------------|-----------------|--------------------------|--|--|
| Personnummer:       |                 |                          |  |  |
| Förnamn:            | Sonja Margareta | (Ex. Hans-Gunnar, Hans*) |  |  |
| Efternamn:          |                 |                          |  |  |
| Adress:             |                 | (Ex. Vasavägen, Vasa*)   |  |  |
| Postnummer:         |                 | (Ex. 113 00, 113, 1)     |  |  |
| Postort:            |                 | (Ex. Stockholm, Stock*)  |  |  |
| Fonetisk sökning: 🗹 |                 |                          |  |  |
|                     | Sök Börja om    |                          |  |  |
|                     |                 |                          |  |  |

| Träfflista     |                        |            |                      |         |
|----------------|------------------------|------------|----------------------|---------|
| Personnummer   | Förnamn                | Efternamn  | Adress               | Postort |
| 18181120-0187  | Sonja Margareta Maria  | Filipsson  | Roderpater 3 pp 1218 | Välj    |
| 18,080101-0801 | Sonja Astrid Margareta | Philipsson | Participant 2        | Välj    |

Sök fram en person eller en enskild firma genom att fylla i något/några av fälten i "Sök Person". Klicka på knappen "Sök" för att visa dina träffar eller "Börja om" om du vill göra en ny sökning.

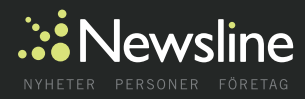

4

#### Endast de 100 första träffarna visas

| Träfflista    |                          |           |                          |            |      |
|---------------|--------------------------|-----------|--------------------------|------------|------|
| Personnummer  | Förnamn                  | Efternamn | Adress                   | Postort    |      |
| 10000707-1021 | Sonja Margareta          | Tisén     | Caritragatan 10 A        | Nyndahame  | Välj |
| 10110325-6248 | Sonja Margareta Ingeborg | Roth      | Best-Agen 2 (gs. 1118)   | Depa       | Välj |
| 19120719-6742 | Sonja Margareta          | Johansson | Programm 8               | (Starte)   | Välj |
| 10130118-2141 | Sonja Carolina Margareta | Johansson | Article-Agen 3 (ph 1030) | Longenie   | Välj |
| 10140101-2820 | Sonja Gunhild Margareta  | Jonasson  | Rosenhorme-Agen 15 B.    | Kartskrona | Välj |
| 10140225-3528 | Ada Sonja Margareta      | Vigström  | Rolempeter 4             | Famoga     | Välj |
|               |                          |           |                          |            |      |

Klicka på "Välj" för den person eller enskilda firma du vill gå vidare med.

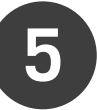

#### « Tillbaka

| 110 | ariti    | ora | tor | neto |
|-----|----------|-----|-----|------|
|     | 21 1 1 1 | cia |     | clau |
|     |          |     |     |      |

#### Sonja Margareta Maria Filipsson

| Personnummer: | 191611-00-0187               |
|---------------|------------------------------|
| Adress:       | Ann 3 ligh 1216, 61636 Treas |

#### Välj rapport

- Personkontroll (25 Kr)
- OAnmärkningskontroll (10 Kr)
- Fastighetskontroll (10 Kr)
- Inkomstkontroll (0 Kr)
- Scoringkontroll (0 Kr)

Beloppet kommer att dras från ditt saldo.

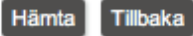

Därefter väljer du vilken rapporttyp du önskar och klickar på "Hämta". (Eller klickar på "Tillbaka" för att göra en ny sökning). Kostnaden för de olika rapporterna anges inom parentes men du debiteras inte förrän du klickar på "Hämta".

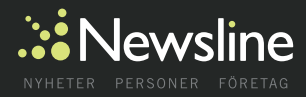

« Tillbaka

Verifiera företag

### Sonja Margareta Maria Filipsson

Personnummer:

Adress:

Kod: 2B1A7EEF028019EDB2C81D3A423DF51A66D42B7648339B2D138ED765A40CA615F33E

Ovan ser du din kod för vald person och rapport.

- 1. Markera din kod genom att dubbelklicka med musen i kodfältet.
- Kopiera din kod genom att högerklicka på musen och välj "Kopiera", alternativt tryck på "C
  Sätt in ditt USB-minne i datorn för att klistra in din kod och hämta din rapport.
- Notera att beroende på vilket operativsystem du har öppnar du USB-minnet på olika sätt
- Öppna filen "USB Personkontroll" som ligger på USB minnet och ett nytt webbfönster öppr

Nu visas koden för vald person eller enskild firma samt den rapport du valt.

7

Markera koden genom att dubbelklicka i kodfältet.

8

Kopiera sedan koden genom att antingen högerklicka och välja "Kopiera" alternativt trycka på "Ctrl"+"C" på tangentbordet. Om du har Mac trycker du "cmd" + "C".

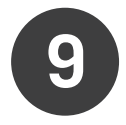

Nu kan du sätta in ditt USB-minne i datorn.

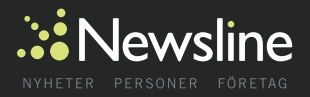

# **ANVÄNDA USB-MINNET**

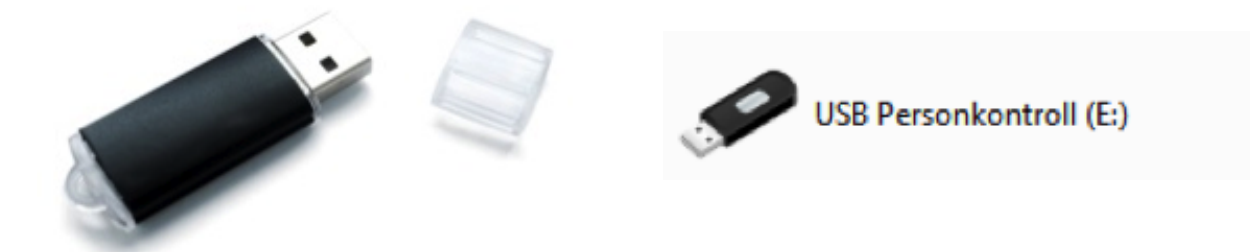

1. Öppna USB-minnet på datorn. Vänligen notera att beroende på vilket operativsystem du har öppnar du USBminnet på olika sätt (te x via "Utforskaren", "Din dator" eller "Finder").

2. Öppna filen "USB Personkontroll" som ligger på USB-minnet. Ett nytt webbfönster öppnas.

3. Klistra in den kod du tidigare kopierade från webbsidan genom att högerklicka och välja "Klistra in", alternativt trycka på "Ctrl"+"V" på tangentbordet. Om du har Mac trycker du "cmd" + "V".

4. Klicka på knappen "Hämta rapport".

5. Nu visas den rapport du har valt att hämta.

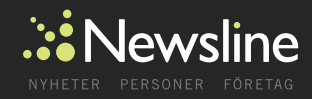

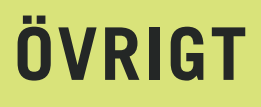

# Saldo och Logga ut

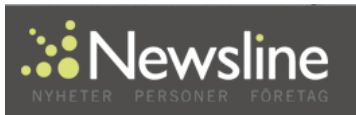

I est i test, iverwainte Saldo: 4210 Kr Logga ut Mitt konto Sök person Statistik Ändra lösenord

1. Ditt saldo visas längst upp till höger på webbsidan när du loggat in.

2. Du loggar ut från tjänsten genom att klicka på länken "Logga ut" som visas precis nedanför saldot.

### Byte av lösenord

1. Du byter enkelt ditt lösenord under fliken "Ändra lösenord".

| Ändra lösenord         |       |  |
|------------------------|-------|--|
| Nuvarande lösenord:    |       |  |
| Nytt lösenord:         |       |  |
| Upprepa nytt lösenord: |       |  |
|                        | Spara |  |

# Rapporterna visas i pop-up-rutor

Du kan behöva godkänna "pop-up-rutor" innan din rapport kan visas på skärmen. Detta gör du via din webbläsare, t ex Internet Explorer, Firefox, Opera eller Safari.

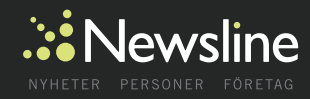

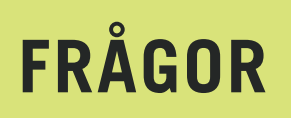

Vill du veta mer eller har frågor angående tjänsten Personkontroll, vänligen kontakta vår support:

Telefon 08-517 577 34

E-post support@newsline.se

Newsline Group AB S151, 105 99 Stockholm 08-517 577 34 www.newsline.se

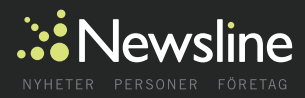